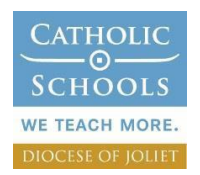

## Illinois Tax Credit Scholarship Donor Instructions

The Tax Credit Scholarship Program (TCS) will help low income students receive a quality Catholic education while reducing or eliminating your State of Illinois income tax liability. To take advantage of this opportunity, you will need to use the mytax.illinois.gov website to apply for the tax credit. Below outlines the process.

What is the process for donating?

Beginning on January 2, 2018, individual and corporate donors will be able to reserve tax credits through <u>https://mytax.illinois.gov/</u>by following these steps:

1. Set up an account at <u>https://mytax.illinois.gov/.</u> This site will have the credit application on January 2<sup>nd</sup>.

- See the step-by-step instructions below on how to request a letter ID. Your letter ID is required before you can activate your "my tax" account.
- See the step-by-step instructions on how to activate your "my tax" account.
- 2. Apply for a tax credit on <a href="https://mytax.illinois.gov/">https://mytax.illinois.gov/</a> as soon as the application is open on the website. Donors will need to provide at least the following information (a complete list will be provided once available):
  - Social Security Number
  - Personal (or company) name and contact information
  - Name of SGO to which he/she plans to donate (Note: The SGO of choice for the Diocese of Joliet is Empower Illinois)
  - Amount he/she plans to donate
  - Region to which he/she plans to donate
- 3. Donate to an SGO within 60 days of application being approved (Note: The SGO of choice for the Diocese of Joliet is Empower Illinois).
  - o Designate the donation to Diocese of Joliet Catholic Schools
- 4. Provide certificate from the SGO to use tax credit when filing a 2018 return in 2019.

Strong interest may cause the cap to be reached within minutes of opening, as has happened in other states offering similar programs.

## Tax Credit Scholarship Program MyTax.Illinois.Gov-Request Letter ID

The Tax Credit Scholarship Program (TCS) will help low income students receive a quality Catholic education while reducing or eliminating your State of Illinois income tax liability. To take advantage of this opportunity, you will need to use the mytax.illinois.gov website to apply for the tax credit. The steps below provide instructions for requesting a Letter ID, the first step toward getting an account.

STEP1: Logonto mytax.illinois.gov

- If you already have an account, enteryour username and password to verify
- If youdo NOT have an account, click on the word "Individuals" (second rectangle from te left)

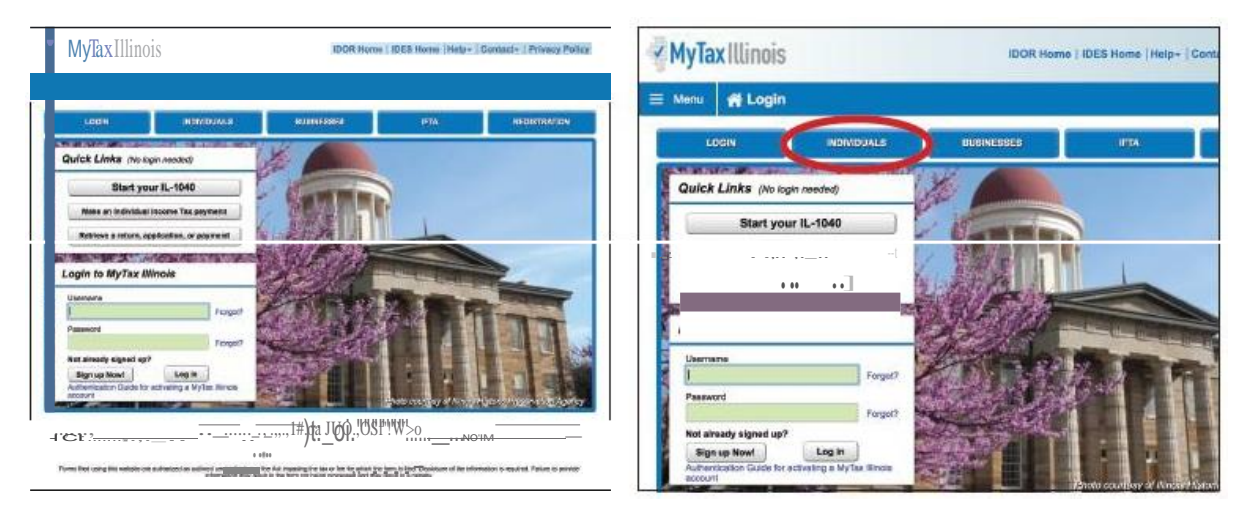

STEP 2:Click on "Request a Letter 10";the first link in the "Miscellaneous Section"

| LOGIN                                                                                                   | INDIVIDUALS            | BUSINESSES  | IFTA                                               | REGISTRATION |  |
|----------------------------------------------------------------------------------------------------|------------------------|-------------|----------------------------------------------------|--------------|--|
| INDIVIDUALS                                                                                             |                        |             |                                                    |              |  |
| Ir you a1reaoy nave a MyTax 1 •n01S account jyou may togtn nere.l                                       |                        |             |                                                    |              |  |
| 1§1 Non Jogl n <u>Retur</u> n Fling                                                                     |                        | 🔎 Inquiries | 5                                                  |              |  |
| Fito an Ofigtnat rokim (I10                                                                             | 40)                    | Where'>     | my refund?                                         |              |  |
| llotrieve o ooved or sobnllle                                                                           | <1 Fonn 11-1040        | Look up     | rrry Form 1099-0                                   |              |  |
| Payments                                                                                                |                        | Miscella    | nguiry                                             |              |  |
| Make an IL-1040, IL-1040-E                                                                              | S, or IL-505-I payment | 4           | -1                                                 |              |  |
| look up my 9Stlmatod /GJ <t< th=""><th>onslon poymonts</th><th>•••</th><th>(FormST4)</th><th></th></t<> | onslon poymonts        | •••         | (FormST4)                                          |              |  |
|                                                                                                    |                        | FieCig      | arette Ike Tax Return (Form R                      | 2C-44)       |  |
|                                                                                                    |                        | figa UC     | any Britier Cord<br>Quer Control Con.niGslon compl | aint         |  |

## Tax Credit Scholarship Program MyTax.Illinois.Gov-Request Letter ID Continued

STEP 3: Enter your Social Security Number and one of the following: an IL-PIN, 2016 Adjusted Gross Income, IL Driver's License Number, or IL State Identification Number.

| "MylaxIllinois                                                                                                    | IDOR Horne I IDES Home Help • Contact • I P•ivacy Policy                                                                                                    |
|----------------------------------------------------------------------------------------------------|----------------------------------------------------------------------------------------------------|
| <b>E Menu</b> Login » Individuals » Request                                                                                                    |                                                                                                    |
| liT etter10 Request                                                                                                    | Cancel                                                                                                    |
| CCtmp:Cte theinformtion beloVI to request your letter 10 nd clickbmit. The<br>currently led 11-1040  ax rettm. If your address has changed since film<br>create a IAyTax I II incis ac-cd.n Ilusin91he 'Request a letter 10' opt on i<br>Note : You will not receve your letterIId to activate a NyTaxIJI:nois acc | e Department w II.& "nd "'notce Yillh your letter 10 to the addresfied on your most<br>g your retum and has not been updated with the Oeparanent, you will not be able to<br>10 you wan lo fle <i>your</i> L-1040 using Mt 11 ax Illnois, you can fil <u>t</u> here<br>count if you do not have a v <tid address="" file="" mail!'b="" on="" td="" us.<="" with=""></tid> |
| SocialSeconity tlulitler  ''****-8346                                                                                                    |                                                                                                    |
| <ul> <li>2. Pleate enter ONE of the following:</li> <li>L.PIN</li> <li>Prtor Year Aajusteo Gross Income:</li> <li>IlinoiDrive licene Number: <u>Liflequired</u></li> <li>Ilinois State Identification Number:</li> </ul>                                                                                           | J Require⊲<br>Forma- ?99-9 99. <u>99</u>                                                                                                    |

STEP 4: Click 'Submit' and enter and confirm your email address; then click 'ok' to submit and receive your confirmation.

| MyTaxIllinois                                                                                                    | IDOR Home   IDEX Home   Hilp+   Generate   Polyang Parkag | MyTax Illinnis                                                                                           |                 |
|----------------------------------------------------------------------------------------------------|-----------------------------------------------------------|----------------------------------------------------------------------------------------------------|-----------------|
| 🗮 Huns 👩 Logis + Individuals + Re                                                                                                    | quest                                                     |                                                                                                    |                 |
| IT LODEN KD REGULENT                                                                                                    |                                                           | E Micriu 👫 Login » Individuais » Request » Confirmation                                                  | n               |
|                                                                                                    | Ounotnotoin100+10.t —                                     | Confirmation                                                                                             |                 |
| 11-10-1<br>11-10-1                                                                                                    |                                                           | Congratulations! You have submitted your Letter ID request. Please note the<br>Service in 7 to 10 stays. | at your req     |
|                                                                                                    |                                                           | Your confirmation number is 1-453-176-768.                                                               |                 |
| Prease enter <u>Civit</u> of the forlowing,                                                                                                    |                                                           |                                                                                                    |                 |
| Price Vear Adjusted Gross Income  Income License Nur  Income Rober Healthy atrue IV  On the Come of the Come of t | ×                                                         | SubmiH9d On. 11.0/2017 1.15.05 PM (CIral Time:<br>Reduc; t Type: II 11 leftfr IO Rtaued                  |                 |
| Submit t                                                                                                    | ils requut ?                                              | 'l'Oo my printint;page ror yos re(.()f(ls. Triscommaaoo scre 1 % In01 oe.a<<br>record oi this reqo = t.  | :>>Si iOI       |
|                                                                                                    | <u> </u>                                                  | If you have questions, please-lish our \febrie al tax. Inoisgcwor call us a                              | . <b>!I</b> 800 |
|                                                                                                    |                                                           | Pl'intaJM connrmubn                                                                                      | ſ               |
|                                                                                                    |                                                           | ОК                                                                                                    |                 |

STEP 5: The Letter iD will be mailed to the address on your last year's tax return. You should receive it within 7–10 business days.

## Tax Credit Scholarship Program MyTax.Illinois.Gov-Activate Your Account

The Tax Credit Scholarship Program (TCS) will help low income students receive a quality Catholic education while reducing or eliminating your State of Illinois tax liability. To take advantage of this opportunity, you will need to use the mytaxillinois.gov website to apply for the tax credit in January. The steps below provide instructions for signing up/activating your account once you receive you Letter **ID**.

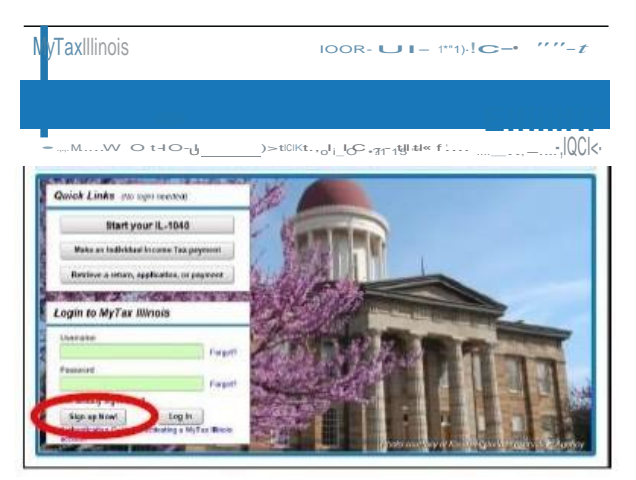

 $STEP1: Logon \ to \ mytax. illinois. gov \ and \ click \ on \ "Sign Up \ Now" \ on \ the \ lower \ left$ 

STEP 2:Select SSN and enter your SocialSecurity Number and click submit; then click "Yes" to begin activating your account

 Enter your Letter 10 and either your Individual Pin or your 2016 Adjusted Gross Income (AGI). If you choose your IL PIN click on "Look Up My IL PIN" and go to Step 3. If you choose your 2016 AGI go directly to Step 4.

| ::=                                                                                                    |                                                                                                    |  |
|----------------------------------------------------------------------------------------------------|----------------------------------------------------------------------------------------------------|--|
| Are you trying to activate your MyTax Bit                                                                                   | India account for Individual Income Tax?                                                                                                    |  |
| Please provide your Letter (0) The Let<br>null have a letter (0) you summal sampli<br>individuals remu of the MuTas Mirco's | for ID you writer much lower bases instand within the last 100 days. If you do:<br>fails This request at this time. Use the "Request a latter 10" Feature as the<br>house science to have a latter set of you. |  |
| 011!1/N<br>,2 [***                                                                                                    |                                                                                                    |  |
| Web Contact Worksation                                                                                                    |                                                                                                    |  |

STEP3:If you choose to look up your IndividuaiiL PIN click on "Look Up My IL PIN"

- Enter your SocialSecurity Number and eithe- your IL Driver's License or your Adjusted Gross
  Income from 2016
- Click "Conduct Inquiry"
- Copy your IL PIN and then click "Back"

| is                  | Request                                                                                                    | × livacy Po |                                                                                                    | Ivacy P                      |
|---------------------|----------------------------------------------------------------------------------------------------|-------------|----------------------------------------------------------------------------------------------------|------------------------------|
| in » I              | IL-PIN Inquiry                                                                                                    | _           | n »                                                                                                    |                              |
|                     | Enter the information below to get your IL-PIN. If you are married filing jointly, you will have to<br>enter your spouse's information separately. | TRATION     | Social Social Social View Control Control Cont | TRATION                      |
|                     | 1. Social Security number                                                                                                    |             |                                                                                                    |                              |
|                     | usizeG([IE\$ the?!! If chected littlet>                                                                                                    |             | Back                                                                                                    |                              |
| lling<br>h (IL-10-  | III'()I\$st.r.>: CIEW!tnttr.b'INU'rf:I<:Ir                                                                                                    |             | n IR10<br>publicité                                                                                                    |                              |
| submitte            | √ lthtl+`Qnitcf -""l(o;l.til""" ⊐L_n,Twdr<br>conducing:.uv                                                                                         |             | E-PAT Ingay                                                                                                    |                              |
| -1040-E<br>d / exte |                                                                                                    |             | 1040-05, or IL-900-1 payment Request a Letter ID<br>of restancion payments Ale : UT, Add ITIE rates T<br>r [arco]                                                                                                    | 41<br>1(lot <b>mi</b> C-1"1) |
|                     |                                                                                                    |             | fiiš-LWU1go <fiu10onl]+1c< td=""><td>.nlll.l"titftl</td></fiu10onl]+1c<>                                                                                                    | .nlll.l"titftl               |

STEP 4=Enter your Letter 10 and your IL PIN and when the screen expands enter...

- Your contact information
- A username and password
- A security question and answer
- Confirmation of your email and password; and therubmit

| eb Contact Monnation:                  |                                                                                                    |
|----------------------------------------|----------------------------------------------------------------------------------------------------|
| Your Name Contact Phone                |                                                                                                    |
| Crail Alersa Pore                      |                                                                                                    |
|                                        |                                                                                                    |
| •••••••••••••••••••••••••••••••••••••• |                                                                                                    |
|                                        | MyTax Illinois IDOR Hone   IDES Hone   Here - (Contact + ) Privacy Policy                                                            |
|                                        | E                                                                                                    |
| ( ))))                                 | Later Date                                                                                                    |
| Q.02.                                  | Plane if not all reserved faits balow. When you are instruct she had balow its ter or her to of the stage to continue with advances. |
|                                        | REW ACTIVATION                                                                                                    |
|                                        | Activation Summary                                                                                                    |
|                                        |                                                                                                    |
|                                        |                                                                                                    |
| ,                                      |                                                                                                    |

STEPs:Click 'OK' when the next screen pop's up and you will receive a confirmation that your account was activated.

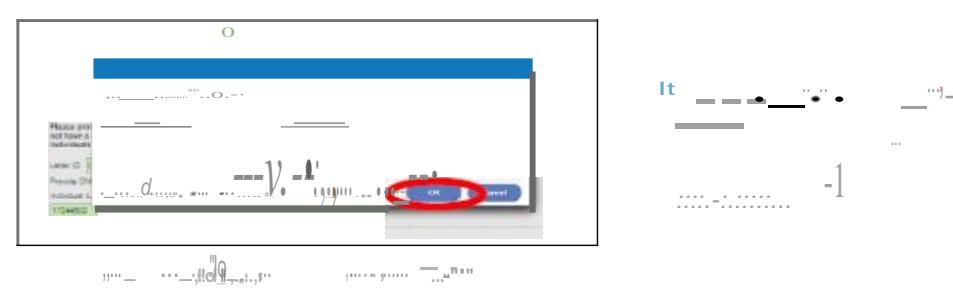

\_\_\_•\_\_

\_\_\_\_\_

IDOR Yeare (IDES Have 1448+ 1Contact+ 1 Privacy Po

My lax Illinois